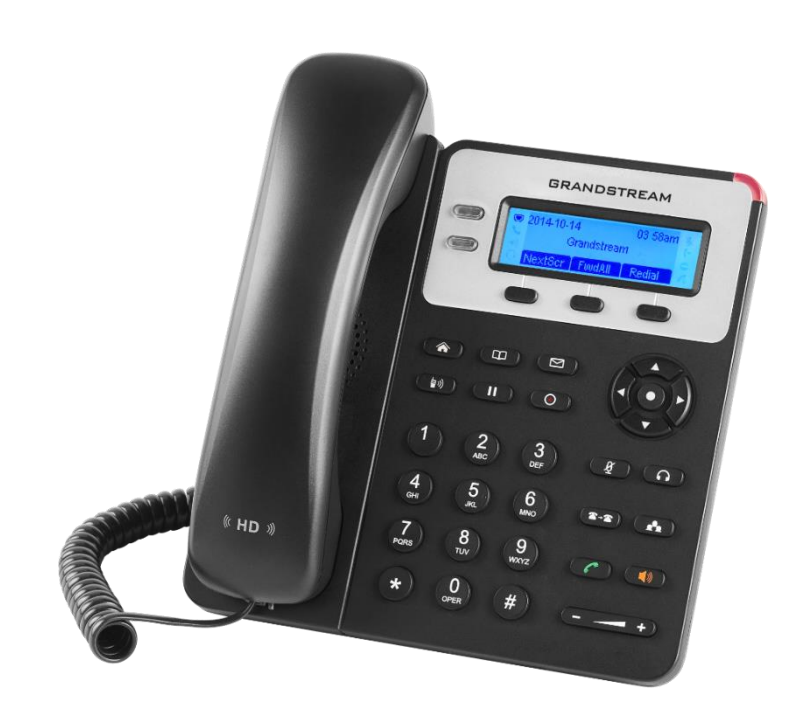

# Инструкция

по настройке SIP-телефона

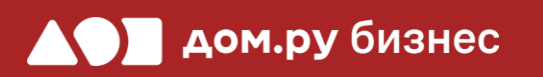

Grandstream GXP1625

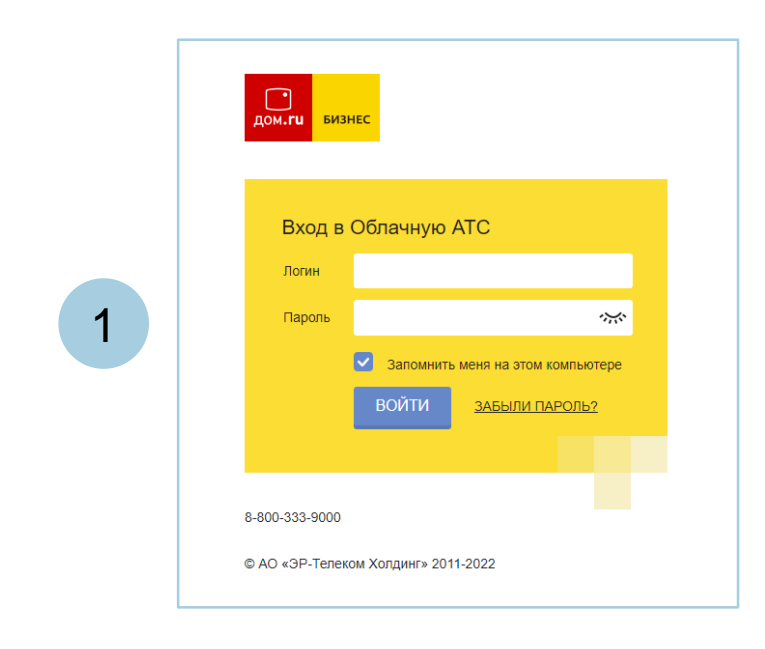

2

#### Войдите в Личный кабинет Облачной АТС:

- в адресной строке наберите адрес домена, указанный в информационном листе. Домен должен быть вида: https://vpbx841206145.domru.biz/
- введите в форме на сайте логин и пароль из информационного листа

Имя' Иванов Иван Логин и пароль нужны для подключения ір-телефона и коммуникатора на компьютере. Логин\* ivanov.ivan а также для входа в личный кабинет со статистикой и историей звонков сотрудника Логин должен состоять из латинских букв, цифр и знака подчеркивания ivanov.ivan@vpbx487201181.domru.biz Получается Пароль' *~*;;;; ..... Создать новый пароль Пароль должен состоять из букв, цифр и быть строкой без пробелов SIP-пароль' TnEZ1V0oLn Ś Создать новый пароль Удалить Менеджер Должность \* Может просматривать историю звонков компании и статистику, использовать услугу, Права в системе\* Пользователь  $\sim$ изменять настройки своего профиля Внутренний номер 702

Создайте сотрудника в Личном кабинете ОАТС. Подробная инструкция здесь: <u>https://wiki.domru.biz/users</u>

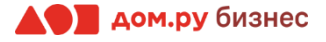

Для настройки вам понадобится IP-адрес телефона. Чтобы его узнать, включите доступ к странице настройки:

- нажмите кнопку MENU на телефоне
- выберите пункт STATUS
- выберите пункт Network Status
- перейдите в меню IP, где будет указан IP-адрес телефона

### Настройка телефона

Дальнейшие действия по внесению настроек в телефонный аппарат выполняйте в интерфейсе Grandstream.

#### ВНИМАНИЕ!

Время одного сеанса в меню настроек ограничено. Каждые 5-7 минут нужно сохранять введенные данные, иначе они сбросятся.

#### Для этого:

- откройте браузер на ПК (кроме Internet Explorer) и в адресной строке наберите IP-адрес, полученный при выполнении Шага 2 (слайд 2)
- в открывшемся окне выберите **русский язык**, введите **«Имя пользователя»** и **«Пароль»** (по умолчанию Имя «admin» и Пароль «admin») и нажмите «Имя для входа».

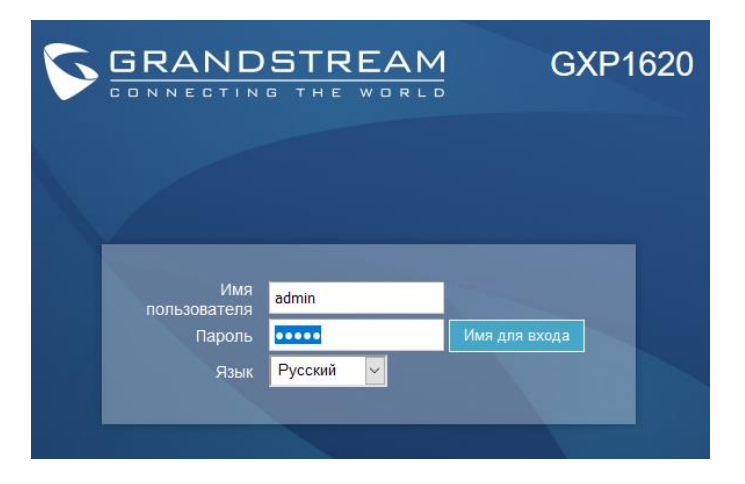

 если вы использовали стандартный пароль «admin», то появится предложение сменить пароль для входа в web-интерфейс. В качестве текущего пароля введите «admin». Придумайте и введите свой пароль в полях «Новый пароль» и «Подтвердить пароль». Он может содержать латинские символы и цифры (не используйте простые пароли формата 1234 qwerty и т.д.)

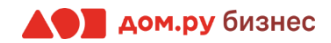

## Настройка учетной записи

Откройте в меню сверху раздел **«Учетные записи»**. В выпадающем списке выберите **«Аккаунт 1»** → **«Общее».** 

| Grandstream GXP1620                      |                          |             |                |                                                                                                    | Админис | тратор Ве    | оход ( Перезагрузка ( Fact | ory Reset Русский 🛟      |
|------------------------------------------|--------------------------|-------------|----------------|----------------------------------------------------------------------------------------------------|---------|--------------|----------------------------|--------------------------|
| GRANDSTREAM                              |                          | состояние   | УЧЕТНЫЕ ЗАПИСИ | настройки                                                                                                    | СЕТЬ    | ОБСЛУЖИВАНИЕ | ТЕЛЕФОННАЯ КНИГА           |                          |
| C                                        |                          |             |                | AKKAYHT 1                                                                                                    | Общее   |              |                            | Версия 1.0.4.67          |
| Состояние<br>Состояние учетной<br>записи | Состояние учетной записи |             | ANNOT12 7      | <ul> <li>Настройки сети</li> <li>Настройки SIP</li> <li>Настройки звука</li> <li>Настройки вызовов</li> </ul> | ,       |              |                            |                          |
| Состояние сети                           | Учетная запись           | SIP User ID | SIP cepsep     | SIP per                                                                                                    | страция |              |                            |                          |
| Информация о системе                     | Учетная запись 1         |             |                | HET                                                                                                    |         |              |                            |                          |
|                                          | Учетная запись 2         |             |                | HET                                                                                                    |         |              |                            |                          |
|                                          |                          |             |                |                                                                                                    |         | © Gr         | andstream Networks, Inc. 2 | 018. Все права зашишены. |

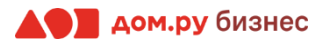

#### Внесение учетных данных сотрудника в телефонный аппарат

На этом шаге данные из Личного кабинета ОАТС нужно вносить в настройки телефона. На картинке ниже показан пример страницы настроек телефона (слева), и раздела «Сотрудники» в личном кабинете ОАТС (справа). Указано, какие данные из Личного кабинета Облачной АТС нужно ввести в интерфейсе настроек телефона. На следующем слайде разберем это подробно.

#### Настройки телефона

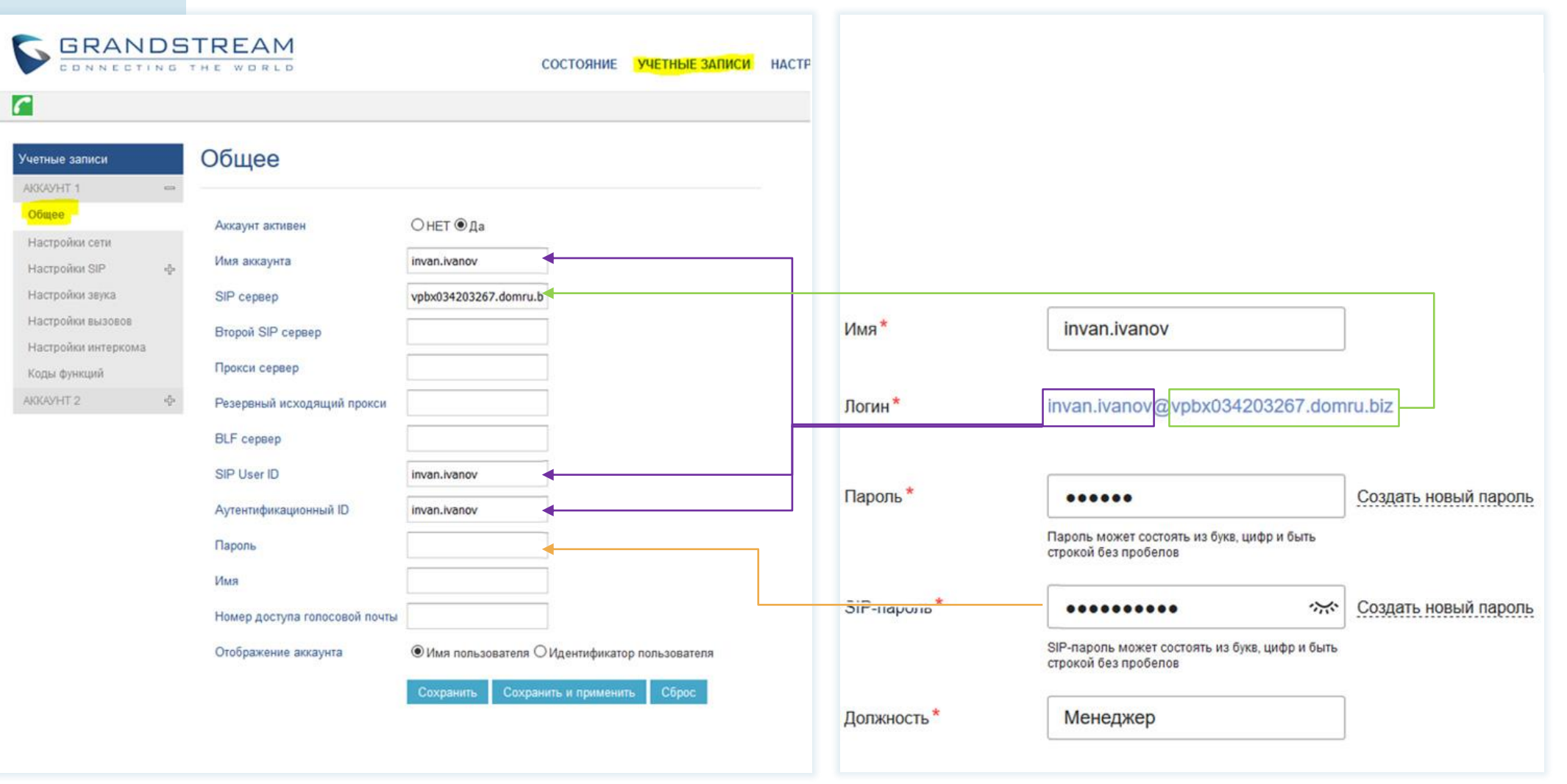

Настройки раздела «Сотрудники» в Личном кабинете Облачной АТС

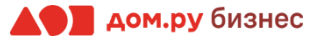

#### В интерфейсе Grandstream:

- 1. В поле «Аккаунт активен» поставите «да».
- 2. В поля «Имя аккаунта», «SIP User ID» и «Аутентификационный ID» введите часть логина сотрудника из Личного кабинета Облачной АТС до символа @ (не включая сам символ @). Для примера, указанного на скрине, нужно вводить ivan.ivanov
- 3. В поля **«SIP сервер»**, **«Прокси сервер»**, **«Резервный исходящий прокси»** (если интерфейс на английском, то **«Backup Outbond Proxy»)** введите часть логина сотрудника после символа @. Для примера, указанного на скрине, нужно вводить <u>vpbx034203267.domru.biz</u>
- В поле «Пароль» введите данные, указанные в поле «SIP-пароль» сотрудника из Личного кабинета Облачной АТС. Если этих данных в поле «SIP-пароль» нет, нажмите «Создать новый пароль» и «Сохранить».
   Если значение в поле «SIP-пароль» есть, но скрыто, нажмите значок
- 5. В поле «Номер доступа голосовой почты» (если интерфейс на английском, то «Voice Mail Account Number») введите внутренний номер сотрудника.
- 6. Нажмите «Сохранить и применить» в меню настроек телефона

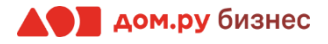

## Настройки SIP

Выберите в меню слева **«Настройки SIP»** → **«Основные настройки»** и поставьте значение в поле **«Истечение регистрации»** равным **«10»**. В поле **«Включить OPTIONS Keep Alive»** выберите **«Да»**. Далее нажмите **«Сохранить и применить»**.

| Учетные записи                       |   | Основные настро                                   | ЙКИ                                  |
|--------------------------------------|---|---------------------------------------------------|--------------------------------------|
| АККАУНТ 1                            | - |                                                   |                                      |
| Общее<br>Настройки сети              |   | TEL URI                                           | Отключен ○Пользователь=телефон ○Вкли |
| Настройки SIP                        | - | SIP регистрация                                   | ⊖нет                                 |
| Основные настройки                   |   | Сбросить регистрацию при<br>перезагрузке          | НЕТ О Все О Экземпляр                |
| Пользовательские SIP<br>заголовки    |   | Истечение регистрации                             | 10                                   |
| Дополнительные<br>компоненты         |   | Срок действия подписки                            | 60                                   |
| Таймер сеанса                        |   | Зарегистрироваться до<br>истечения срока действия | 0                                    |
| Параметры<br>безопасности            |   | Включить OPTIONS Keep Alive                       | ⊖нет                                 |
| Настройки звука<br>Настройки вызовов |   | Интервал OPTIONS Keep Alive                       | 30                                   |
| Настройки интеркома                  |   | OPTIONS Keep Alive<br>максимальная потеря         | 3                                    |
| Коды функций                         |   | локальный SIP порт                                | 5060                                 |
| АККАУНТ 2                            | ÷ | Перерегистрация при ошибке<br>регистрации SIP     | 20                                   |

#### 8

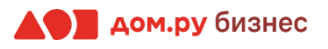

## Настройка опции Keep-Alive

В разделе слева **«Настройки сети»** выберите Keep-Alive в пункте **«Проброс NAT»** (**«NAT Traversal»**, если интерфейс на английском). Это необходимо, чтобы шлюз корректно работал за маршрутизатором. Нажмите **«Сохранить»** (**«Save»** в английском интерфейсе).

| Учетные записи      |   | Настройки сети                    |               |
|---------------------|---|-----------------------------------|---------------|
| AKKAVHT 1           | - |                                   |               |
| Общее               |   | Power DNS                         | 20000         |
| Настройки сети      |   | TEMUM DING                        | Запись        |
| Настройки SIP       | ÷ | Основной ІР                       |               |
| Настройки звука     |   | Резервн. IP 1                     |               |
| Настройки вызовов   |   | Резервн. IP 2                     |               |
| Настройки интеркома | 3 |                                   | Vara Albar ta |
| Коды функций        |   | TIPOOPOC NAT                      | Keep-Alive V  |
| АККАУНТ 2           | ÷ | Необходимость использовать прокси |               |

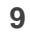

## Настройки SIP. Параметры безопасности

Выберите в меню слева «Настройки SIP» → «Параметры безопасности». Выберите для параметров «Принимать входящие SIP только от прокси» и «Проверять SIP User ID для входящих INVITE» значения «Да», далее нажмите «Сохранить и применить».

Это действие нужно сделать для всех аккаунтов, как указано на скриншоте (Аккаунт 1, 2, 3 – все они указаны в столбце слева).

|                              | D5<br>N 6 | THE WORLD                                               |            | состояние            | УЧЕТНЫЕ ЗАПИСИ | НАСТРОЙКИ |
|------------------------------|-----------|---------------------------------------------------------|------------|----------------------|----------------|-----------|
| <u>~</u>                     |           |                                                         |            |                      |                |           |
| Учетные записи<br>АККАУНТ 1  |           | Параметры безопа                                        | асности    |                      |                |           |
| Общее<br>Настройки сети      |           | Проверка доменных<br>сертификатов                       | ● НЕТ О ДА |                      |                |           |
| Настройки SIP                | _         | Validate Certificate Chain                              | ● нет Ода  |                      |                |           |
| Основные настройки           |           | Проверка входящих сообщений                             | ● HET ○ ДА |                      |                |           |
| Custom SIP Headers           |           | Проверять SIP User ID для                               |            | 1                    |                |           |
| Дополнительные<br>компоненты |           | <br>br>входящих INVITE<br>Принимать входящие SIP только | Oner oga   |                      |                |           |
| Таймер сеанса                |           | от прокси                                               | ОНЕТ ⊚ДА   |                      |                |           |
| Параметры                    |           | Проверить подлинность<br>входящего INVITE               | ● НЕТ О ДА |                      |                |           |
| Настройки звука              |           |                                                         | Сохранить  | Сохранить и применит | гь Сброс       |           |
| Настройки вызовов            |           |                                                         | -          |                      |                |           |
| Intercom Settings            |           |                                                         |            |                      |                |           |
| Feature Codes                |           |                                                         |            |                      |                |           |
| АККАУНТ 2                    | _         |                                                         |            |                      |                |           |
| Общее                        |           |                                                         |            |                      |                |           |
| Настройки сети               |           |                                                         |            |                      |                |           |
| Настройки SIP                | -         |                                                         |            |                      |                |           |
| Основные настройки           |           |                                                         |            |                      |                |           |
| Custom SIP Headers           |           |                                                         |            |                      |                |           |
| Дополнительные<br>компоненты |           |                                                         |            |                      |                |           |
| Таймер сеанса                |           |                                                         |            |                      |                |           |
| Параметры<br>безопасности    |           |                                                         |            |                      |                |           |
| Настройки звука              |           |                                                         |            |                      |                |           |
| Настройки вызовов            |           |                                                         |            |                      |                |           |
| Intercom Settings            |           |                                                         |            |                      |                |           |
| Feature Codes                |           |                                                         |            |                      |                |           |
|                              |           |                                                         |            |                      |                |           |

10

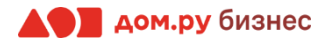

## Настройки звука

Выберите в меню слева «Настройки звука».

В открывшемся окне выберите: «Отправка DTMF», «Тип DTMF Payload», «выбор 1», «выбор 2», «выбор 3», «выбор 4», «выбор 5», «выбор 6», «выбор 7» и установите значения так, как показано на картинке ниже. Остальные значения менять не нужно!

По окончании нажмите «Сохранить и применить».

| Отправка DTMF    | 🗆 аудио 🗹 через RTP (RFC2833) 🗌 через SIP INFO |
|------------------|------------------------------------------------|
| Тип DTMF Payload | 101                                            |
| выбор 1          | PCMU ~                                         |
| выбор 2          | PCMA ~                                         |
| выбор 3          | G.729A/B ~                                     |
| выбор 4          | PCMU ~                                         |
| выбор 5          | PCMA ~                                         |
| выбор 6          | G.729A/B ~                                     |
| выбор 7          | PCMU ~                                         |

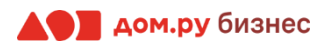

#### Завершение настройки учетной записи сотрудника

Остальные настройки трогать не нужно.

После внесения учетных данных сотрудника в телефонный аппарат (Шаг 5) и настройки опции Keep-Alive (шаг 6) нажмите **«Сохранить и применить»**.

Если все сделано верно, то в меню настроек телефона в верхнем левом углу появится значок зеленой трубки *[* 

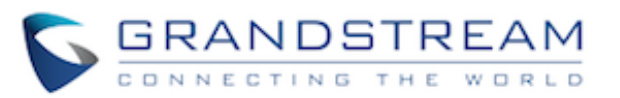

6

СОСТОЯНИЕ УЧЕТНЫЕ ЗАПИСИ НАСТРОЙКИ СЕТЬ

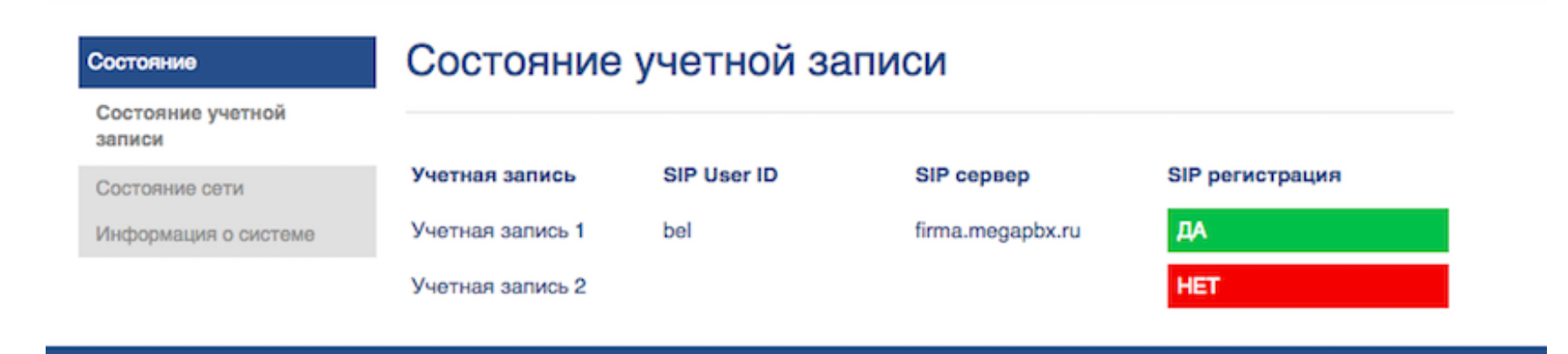

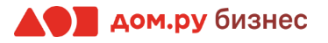

C Gra

Если все настройки в интерфейсе Grandstream были внесены корректно, то в Личном кабинете Облачной АТС напротив имени сотрудника «загорится» зеленый кружок. Это означает, что IP-телефон зарегистрирован. Теперь сотрудник может совершать и принимать вызовы.

Аналогичным образом настройте телефоны для остальных сотрудников.

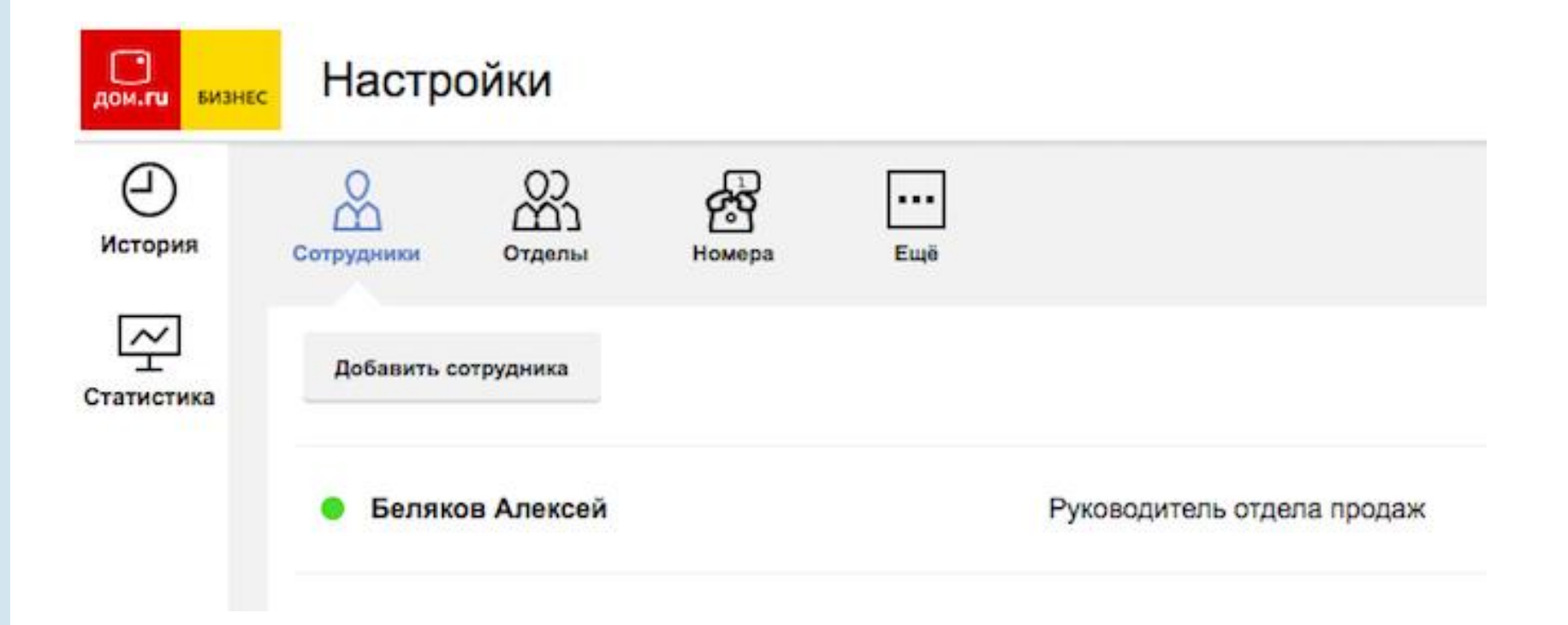

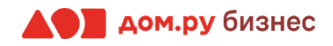